## **Dr. JK Research Foundation**

#23, Main Street, Anna Memorial Nagar, Puzhal, Chennai – 600066, Tamil Nadu, India. E mail: issnjournals2u@gmail.com Web Site: www.issnjournals.com Mobile: 0091 9245777148 / 0091 9486068813

## Guidance for online access to read/view the full papers available in the e journals:

- 1. Visit our research web site www.issnjournals.com and become free member by clicking 'Register' option.
- 2. Wait until you user name and password is activated. This will be done within 24 hours form the time of registration and proper intimation will be made to you.
- 3. After the activation is done, click **'Login'** option in the site and type your user username and password in the suitable window. For Eg: "Faculty and research scholar' login. Then click 'sign in' or 'enter key'.
- 4. Now the 'login' will become 'logout' and there will be 'submit article' option in the home page.
- 5. Then click 'home' or year Eg:'2014' under 'archives'. Then click journal type Eg: 'Language Journals' under 'International Journals' to view the papers in the international journal.
- 6. Then Click the name of journal Eg: 'The English Research Express' → Then click the year Eg: '2014' → `Then click the Issue (for eg: July to September' for third issue of 2014.) → `Then click the title of the paper. Now you will get the abstract of the paper. → `Then click 'download' option to read the full paper. Similarly you can read the full papers in all issues of each volume in national and international journals. Each and every time of browsing you should login to read the full papers.
- 7. Further if you have any doubts in on line accessing, you can mail to: issnjournals2u@gmail.com Free Registration→Acceptance of user name and password→ Login (by selecting category) →Selection of archive→ Selection of category: national / international →Selection of journal →Selection of year →Selection of issue →Selection of topic →Reading abstract →Downloading full paper Please note that the user name and password is valid for one year only form the time of registration. When the period is over you should go for registering once again for next year.

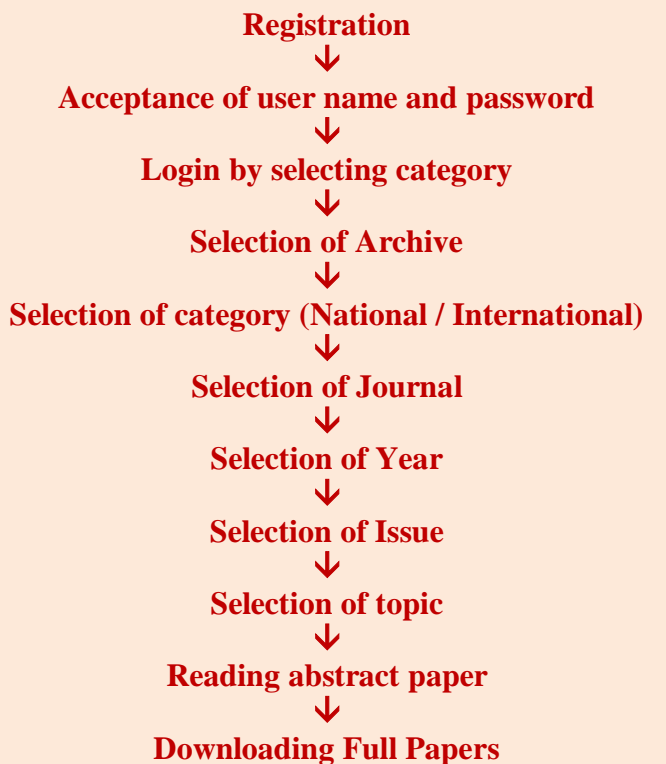

Please note that the user name and password is valid for one year only form the time of registration. When the period is over you should go for registering once again for next year.